#### SAMSUNG

# Quick start guide

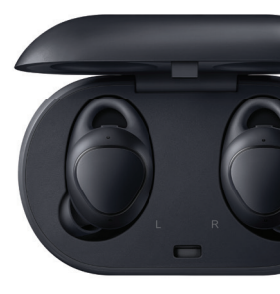

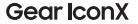

2018

## Legal

- READ THIS INFORMATION BEFORE USING YOUR MOBILE DEVICE.
- Arbitration Agreement This Product is subject to a binding arbitration agreement between you and SAMSUNG ELECTRONICS AMERICA. INC. ("Samsung"). You can opt out of the agreement within 30 calendar days of the first consumer purchase by emailing optout@sea.samsung.com or calling 1-800-SAMSUNG (726-7864) and providing the applicable information. For complete terms and conditions that bind you and Samsung, refer to the "Arbitration Agreement" section of the Terms & Conditions, included with the Product.

### Find Legal Information Online

The full Arbitration Agreement, Standard Limited Warranty, and Health & Safety Information for your device are available online: https://www.samsung.com/us/Legal/Gear-HSGuide/

The full End User License Agreement (EULA) for your device can be found in the Gear Manager application, which is required for operation of your device, and online:

- Online: www.samsung.com/us/Legal/SamsungLegal-EULA-GEAR
- Gear Manager application: Options > User manual

#### Intellectual Property

All Intellectual Property, as defined below, owned by or which is otherwise the property of Samsung or its respective suppliers relating to the Product, including but not limited to, accessories, parts, or software relating thereto, is proprietary to Samsung and protected under federal laws, state laws, and international treaty provisions. Intellectual Property includes, but is not limited to, inventions (patentable or unpatentable), patents, trade secrets, copyrights, software, computer programs, and related documentation and other works of authorship.

You may not infringe or otherwise violate the rights secured by the Intellectual Property. Moreover, you agree that you will not (and will not attempt to) modify, prepare derivative works of, reverse engineer, decompile, disassemble, or otherwise attempt to create source code from the software. No title to or ownership in the Intellectual Property is transferred to you. All applicable rights of the Intellectual Property shall remain with Samsung and its suppliers.

#### Disclaimer of Warranties; Exclusion of Liability

The information below explains that a user accepts this Product as sold, including the hardware and software components as created and packaged for sale. If the user changes these parameters through a unique modification, Samsung will not be held responsible for damages or issues that result from these end-user changes. Except as set forth in the Standard Limited Warranty that accompanies the Product, the purchaser takes the product "as is", and Samsung makes no express or implied warranty of any kind whatsoever with respect to the product, including but not limited to the:

- merchantability of the product or its fitness for any particular purpose or use;
- · design, condition or quality of the product;
- performance of the product;
- · workmanship of the product or the components contained therein; or
- compliance of the product with the requirements of any law, rule, specification or contract pertaining thereto.

Nothing contained in the User Manual shall be construed to create an express or implied warranty of any kind whatsoever with respect to the Product. In addition, Samsung shall not be liable for any damages of any kind resulting from the purchase or use of the product or arising from the breach of the express warranty, including incidental, special or consequential damages, or loss of anticipated profits or benefits.

**Caution!** To avoid electric shock and damage to your device, do not charge device while it is wet or in an area where it could get wet. Do not handle device, charger or cords with wet hands while charging.

#### Restricting Children's Access to Your Mobile Device

Your device is not a toy. Do not allow children to play with it because they could hurt themselves and others, damage the device, or make calls that increase your device bill. Keep the device and all its parts and accessories out of the reach of small children.

## Unboxing

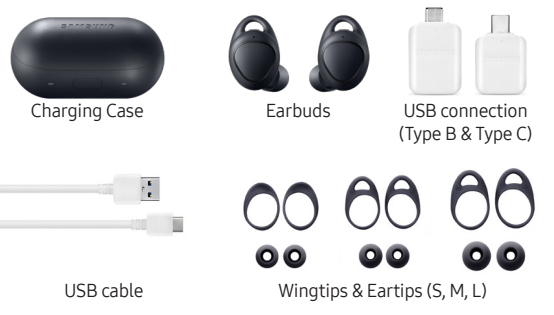

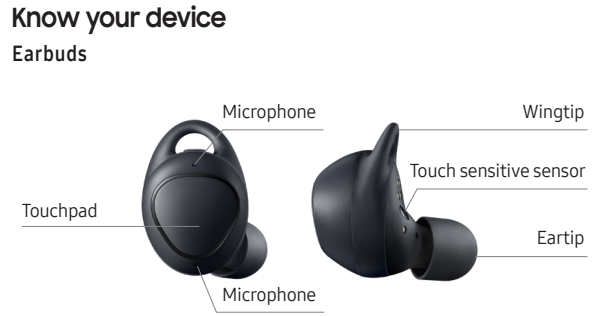

#### **Charging Case**

#### Backside of Case

USB/Charging port

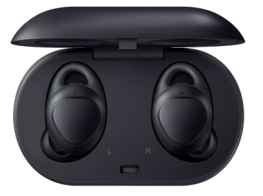

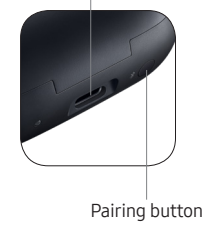

## **Earbud Indicators**

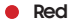

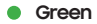

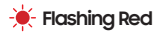

Charging

Fully Charged

Charging disabled due to low charging case battery, abnormal temperatures, or an error connecting to charging contacts.

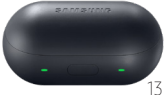

## Charge Your Gear IconX

- Wipe any sweat from the earbuds and open the charging case.
- 2. Insert the earbuds into the charging case and close.
- Connect the USB cable to a USB power adapter (sold separately), and the USB/Charging port on the back of the charging case.
  - **Note:** The earbuds and the charging case charge simultaneously. The charging case can be used as a standalone charger.

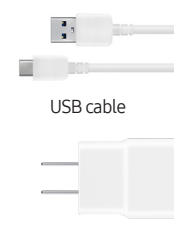

USB power adapter

## **Charger Case Indicators**

- Red Charging or below 30% battery
- Green Fully Charged or above 60% battery
- Yellow Between 30% and 60% battery
- 🔆 Flashing Red

→ ● → ● Alternates

Charging disabled or error due to abnormal temperatures or low charging case battery

Blue

Updating firmware

In pairing mode

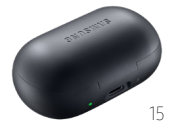

## Connections

Compatible with Android 4.4 and later with at least 1.5GB RAM or more.

- For best compatibility, connect with Samsung Galaxy devices.
- To initiate Bluetooth pairing, open the charging case.

#### Gear Manager

To connect your Gear and smartphone, install the Samsung Gear app. Download the Samsung Gear app from Galaxy Apps or Playstore. With Gear Manager view the earbud status which includes connection, battery, volume, exercise information, music file information, memory, and various setting options.

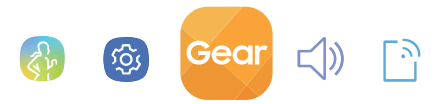

### Pair your device

1. Open the charging case to initiate pairing.

**Note:** If pairing doesn't start automatically, close the charging case and press and hold the pairing button on the back of the case for 3 to 5 seconds.

- 2. From your smartphone, tap CONNECT to initiate pairing.
- 3. The Samsung Gear 🔤 app will launch automatically.

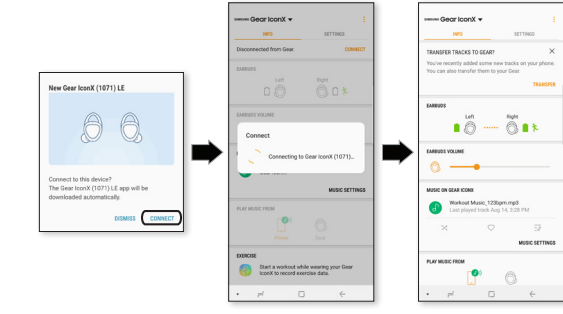

## Touchpad

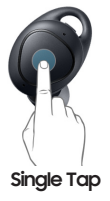

Play/Pause music

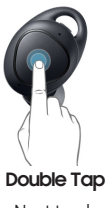

Next track Answer/End call

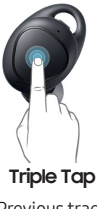

Previous track

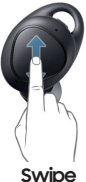

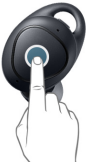

Volume Up/Down

Tap & Hold

Launch your default Voice Command setting (Bixby, Google Voice, S Voice) Ambient Sound mode. Reject a call

Double Tap & Hold

Next playlist

## Listening Safety

### Ambient Sound

In an environment where ambient noise can keep you more aware, use the Gear Manager app to turn on Ambient sound. This permits outside sound for a safe listening experience.

Note: Ambient sound can also be turned on/off through the readout menu – tap and hold the touchpad to open.

| Remain aware of your surroundings by listening to<br>background noise. | OFF                      |                                 |                     |
|------------------------------------------------------------------------|--------------------------|---------------------------------|---------------------|
| But in both and who to use this function                               | Remain ava<br>background | ire of your surroundi<br>noise. | ngs by listening to |
|                                                                        | Put in both              | earbuds to use this f           | unction.            |
|                                                                        |                          |                                 |                     |
|                                                                        |                          |                                 |                     |

## Transfer Music Files From Phone

- Insert earbuds into the charging case and close the cover.
- Connect the charging case to your phone using the USB to Micro USB cable and adapter.
- 3. Open the Gear Manager app and select Gear IconX.
- 4. Tap Settings > Music > Transfer tracks to Gear
- 5. Tap ADD or DELETE to manage the tracks.

Note: IconX has 3.4GB of usable memory. For information about compatible audio file types, visit samsung.com/us/support/owners/product/ gear-iconx-2018

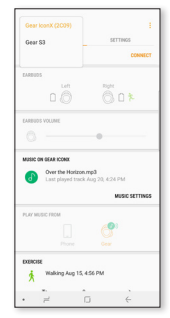

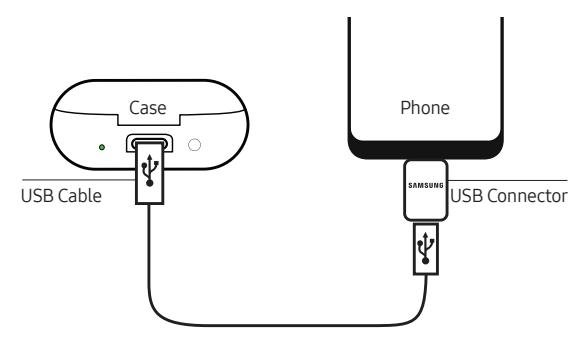

## Transfer Music Files From PC

- 1. Insert earbuds into the charging case and close the cover.
- 2. Connect the charging case to the computer using the USB cable.
- 3. On your computer's desktop, click COMPUTER.
- Open ICONX\_R or ICONX\_L > TOOLS, double-click the Gear IconX PC Manager installation file and follow the prompts to complete installation.
- 5. Transfer your music files using Gear IconX PC Manager.

**Note:** Music files not transferred using the Gear IconX PC Manager may not play or be visible on the device.

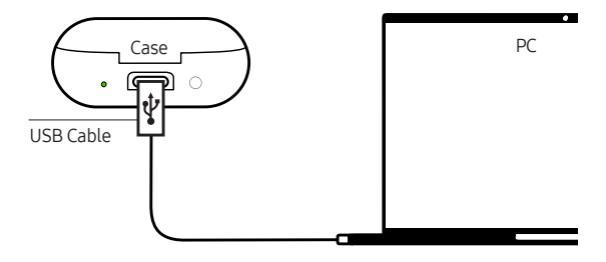

## Software Updates

The Samsung Gear app will mediate software updates. If updates are available, reminders will be displayed in Gear Manager and notification panel of the connected smartphone.

Note: Software updates can also be performed using the lconX PC Manager. For more information, visit samsung.com/us/support/owners/product/gear-iconx-2018

#### Samsung Electronics America, Inc.

- 85 Challenger Road
- Ridgefield Park, New Jersey 07660
- Phone: 1-800-SAMSUNG (726-7864)
- Internet: www.samsung.com
- ©2017 Samsung Electronics America, Inc.
- Samsung, Samsung Galaxy, Samsung Health, and Samsung Gear are all trademarks of Samsung Electronics Co., Ltd.
- Other marks are the property of their respective owners.
- Screen images are simulated. Appearance of device may vary.